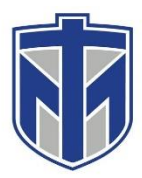

## How to Access the Virtual Bookstore

This tutorial will show you how to log into the Virtual Bookstore and see which books you are expected to receive.

# 1. Browse to https://mytmu.thomasmore.edu/ and login with your username and password in the top left corner

| L Username                                   | *   | Password  | Login |  |  |  |  |  |  |
|----------------------------------------------|-----|-----------|-------|--|--|--|--|--|--|
| THOMAS MORE<br>UNIVERSITY                    |     |           |       |  |  |  |  |  |  |
| 2. Click on the "Student Services" tab       |     |           |       |  |  |  |  |  |  |
| Advising Student Servi                       | ces | Resources |       |  |  |  |  |  |  |
| 3. Click on "My Course Materials"            |     |           |       |  |  |  |  |  |  |
| My Course Materials                          |     |           |       |  |  |  |  |  |  |
| 4. Click "Access your Virtual Bookstore"     |     |           |       |  |  |  |  |  |  |
| THOMAS MORE<br>UNIVERSITY                    |     |           |       |  |  |  |  |  |  |
| Click below to access your Virtual Bookstore |     |           |       |  |  |  |  |  |  |
| Access your Virtual Bookstore                |     |           |       |  |  |  |  |  |  |
|                                              |     |           |       |  |  |  |  |  |  |

If you need any assistance please contact the IT Helpdesk in one of the following ways. Browse to <u>www.helpdesk.thomasmore.edu</u>, call 859-344-3646, email <u>helpdeskticket@thomasmore.edu</u>, or stop by the Computer Center on the lower level of the administration building.

#### 5.Click "Login" under My Account

### MY ACCOUNT

Check your account to obtain shipping information for your package, or to manage your rental textbooks.

LOGIN

#### 6. You will now be logged into your Virtual Bookstore

| Quick Links                                                                           | Account Alerts |                                     |                                                                |                |               |        |  |  |
|---------------------------------------------------------------------------------------|----------------|-------------------------------------|----------------------------------------------------------------|----------------|---------------|--------|--|--|
| Account Alerts                                                                        | Purchase/Exte  | nd My Rental                        | Click Here                                                     | My Credit Bala | ince:         | \$0.00 |  |  |
| Pending/Current Orders                                                                | Return My Ren  | tals for Free                       | Click Here                                                     |                |               |        |  |  |
| Account Summary                                                                       | Current Orders |                                     |                                                                |                |               |        |  |  |
| Aaron O'Hara                                                                          | Order #        | Item I                              | Description                                                    | Qty            | Status        |        |  |  |
| Edit                                                                                  | 20217793       | Muradità<br>HTTVIL5<br>CSS3         | Murach's Html5 and Css3<br>Rental : Due 12/19/2019             | 1              | Order Shipped |        |  |  |
| Current Orders                                                                        | 20217702       |                                     | Pro Aco pot Coro Muc 2                                         | 1              | Order Shipped |        |  |  |
| My Rentals: Manage My Rentals<br>Purchased: Sell My Textbooks<br>Digital Bookshelf: 1 | 20217793       | Pro ASP.NET<br>Core MVC 2           | Rental : Due 12/19/2019                                        |                |               |        |  |  |
| Account Alerts                                                                        | 20217793       | Personal Days                       | BUSINESS DRIVEN<br>TECHNOLOGY<br>Rental : Due 12/19/2019       | 1              | Order Shipped |        |  |  |
| Customer Service                                                                      | 20217793       | D<br>Tantan si<br>MCOLAR PRINCIPLES | Fundamental Accounting<br>Principles<br>Rental - Due 5/15/2020 | 1              | Order Shipped |        |  |  |
| Contact Us<br>Help Desk                                                               |                | 3                                   | Nental . Due 5/15/2020                                         |                |               |        |  |  |

If you need any assistance please contact the IT Helpdesk in one of the following ways. Browse to <u>www.helpdesk.thomasmore.edu</u>, call 859-344-3646, email <u>helpdeskticket@thomasmore.edu</u>, or stop by the Computer Center on the lower level of the administration building.